## Az új PHOENIX CONTACT webshop

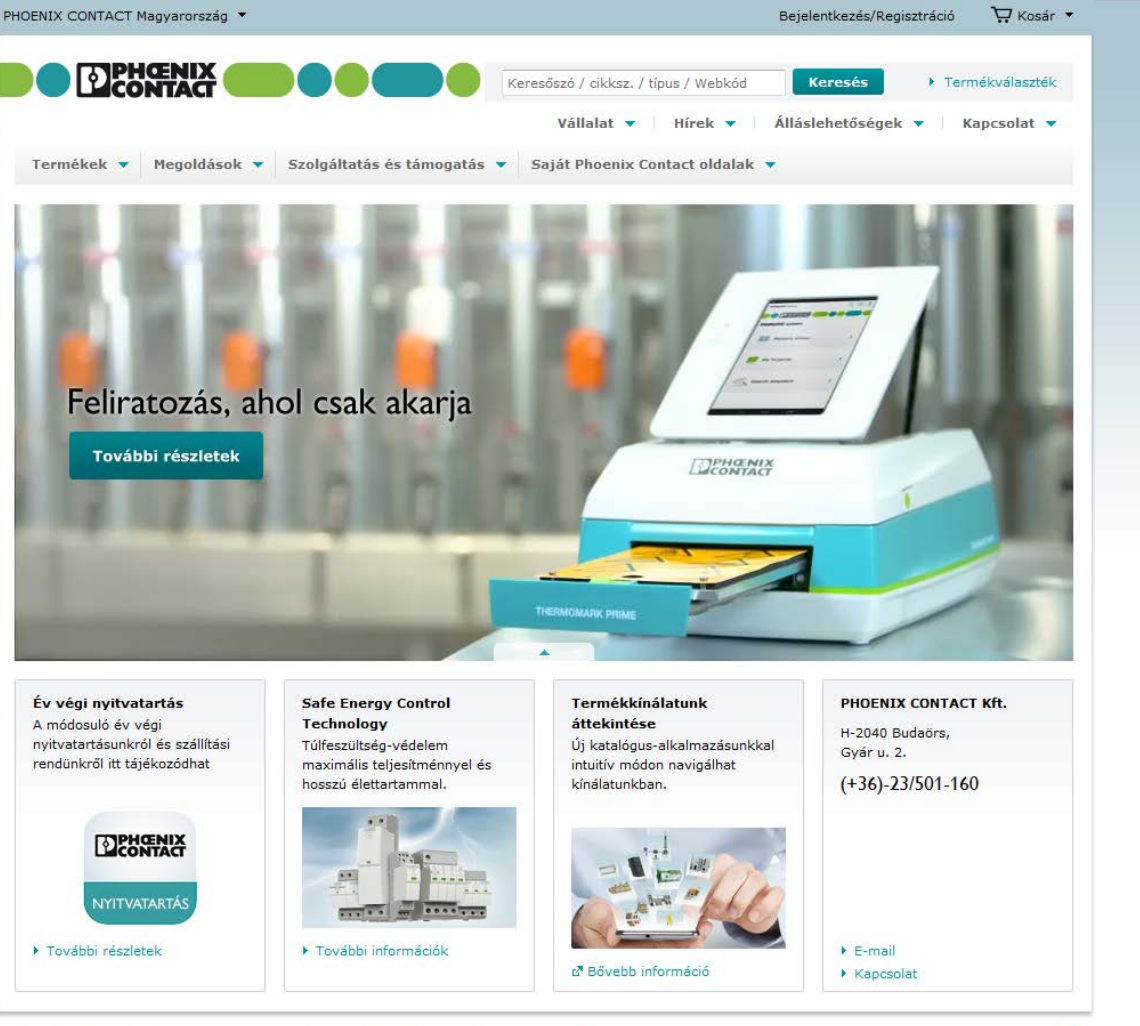

© 2017 PHOENIX CONTACT Impresszum Jogi információk Adatvédelem Webhelytérkép

f

INSPIRING INNOVATIONS

# Belépés a Phoenix Contact webshopba

### www.phoenixcontact.hu

Bejelentkezni az Ön által a regisztrációkor megadott **e-mail címmel** és a visszaigazoló e-mailben található linken megadott **jelszóval** lehet.

A böngészővel érdemes megjegyeztetni a belépési adatokat a későbbiekben történő gyorsabb belépés érdekében.

| NIX CONTACT Magyarország 🔻                                            |                                                                       | Bejelentkezés/Regisztráció                                                                           |
|-----------------------------------------------------------------------|-----------------------------------------------------------------------|----------------------------------------------------------------------------------------------------|
|                                                                       |                                                                       |                                                                                                    |
|                                                                       | Keresőszó / cikksz. / típus / Webkód                                  | Keresés Fermékválasz                                                                                 |
|                                                                       | Vállalat 🔻 🛛 Hírek 🔻                                                  | Álláslehetőségek 🔻 Kapcsolat                                                                         |
| ermékek 🔻 Megoldások 🔻 Szolg                                          | gáltatás és támogatás 🔻 Saját Phoenix Contact oldalak                 | •                                                                                                    |
| lome > Bejelentkezés                                                  |                                                                       |                                                                                                    |
|                                                                       |                                                                       |                                                                                                    |
|                                                                       |                                                                       |                                                                                                    |
| -<br>elhasználónév / e-mail cím:                                      | Elfelejtette jelszavát?                                               | PHOENIX CONTACT Kft.                                                                                 |
| <b>elhasználónév / e-mail cím:</b><br>fullcustomer_hu                 | <ul> <li>▶ Elfelejtette jelszavát?</li> <li>▶ Regisztráció</li> </ul> | PHOENIX CONTACT Kft.<br>H-2040 Budaörs,<br>Gyár u. 2.                                                |
| elhasználónév / e-mail cím:<br>fullcustomer_hu<br>elszó:              | <ul> <li>Elfelejtette jelszavát?</li> <li>Regisztráció</li> </ul>     | PHOENIX CONTACT Kft.<br>H-2040 Budaörs,<br>Gyár u. 2.<br>(+36)-23/501-160                            |
| relhasználónév / e-mail cím:<br>fullcustomer_hu<br>elszó:             | <ul> <li>Elfelejtette jelszavát?</li> <li>Regisztráció</li> </ul>     | PHOENIX CONTACT Kft.<br>H-2040 Budaörs,<br>Gyár u. 2.<br>(+36)-23/501-160<br>E-mail<br>Kapcsolat     |
| Felhasználónév / e-mail cím:<br>fullcustomer_hu<br>elszó:<br>•••••••  | <ul> <li>Elfelejtette jelszavát?</li> <li>Regisztráció</li> </ul>     | PHOENIX CONTACT Kft.<br>H-2040 Budaörs,<br>Gyár u. 2.<br>(+36)-23/501-160<br>> E-mail<br>> Kapcsolat |
| Felhasználónév / e-mail cím:<br>fullcustomer_hu <br>elszó:<br>Be      | <ul> <li>Elfelejtette jelszavát?</li> <li>Regisztráció</li> </ul>     | PHOENIX CONTACT Kft.<br>H-2040 Budaörs,<br>Gyár u. 2.<br>(+36)-23/501-160<br>> E-mail<br>> Kapcsolat |
| Felhasználónév / e-mail cím:<br>fullcustomer_hu <br>elszó:<br>••••••• | <ul> <li>Elfelejtette jelszavát?</li> <li>Regisztráció</li> </ul>     | PHOENIX CONTACT Kft.<br>H-2040 Budaörs,<br>Gyár u. 2.<br>(+36)-23/501-160<br>> E-mail<br>> Kapcsolat |

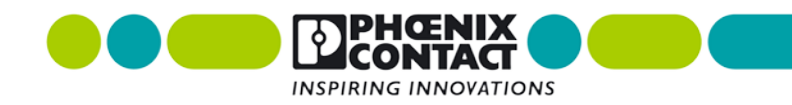

### Termékek keresése a honlapon

| PHOENIX CONTACT Magyarország 🔻                      |                                                                                                    | Bejelentkezés/Regi | isztráció 🛛 🙀 Kosár 🔻 |
|-----------------------------------------------------|----------------------------------------------------------------------------------------------------|--------------------|-----------------------|
|                                                     | quint4ps                                                                                                    | Keresés            | Termékválaszték       |
| Termékek 🔻 Megoldások 🔻 Szolgáltatás és támogatás 🔻 | quint4ps1ac24dc10 2904601<br>quint4ps1ac24dc10 2907867                                                                    |                    | ▼ Kapcsolat ▼         |
| Home 🖒 Saját Phoenix Contact oldalak 🔻              | quint4ps1ac24dc20         2904602           quint4ps1ac24dc20         2907869           quint4ps1ac24dc20         2904600 |                    |                       |

A honlap jobb felső sarkában található keresőablakba beírva:

- az adott termék Phoenix Contact cikkszámát (7 jegyű), vagy
- a termék nevét beírva kötőjelek (-) és per jelek (/) nélkül. - A szóközök nem számítanak, így azokat nem szükséges kiírni. A csillag (\*) karakter bármilyen számot, vagy betűt helyettesíthet.
- keresőszó megadásával, majd a beépített szűrő segítségével

A cikkszám, vagy megnevezés beírásakor a kereső automatikusan feldobja a lehetséges termékek opcióit.

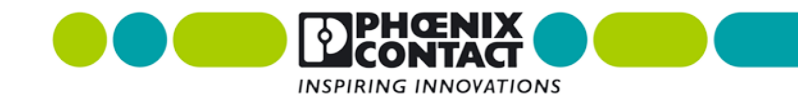

### Termék adatlap tartalma

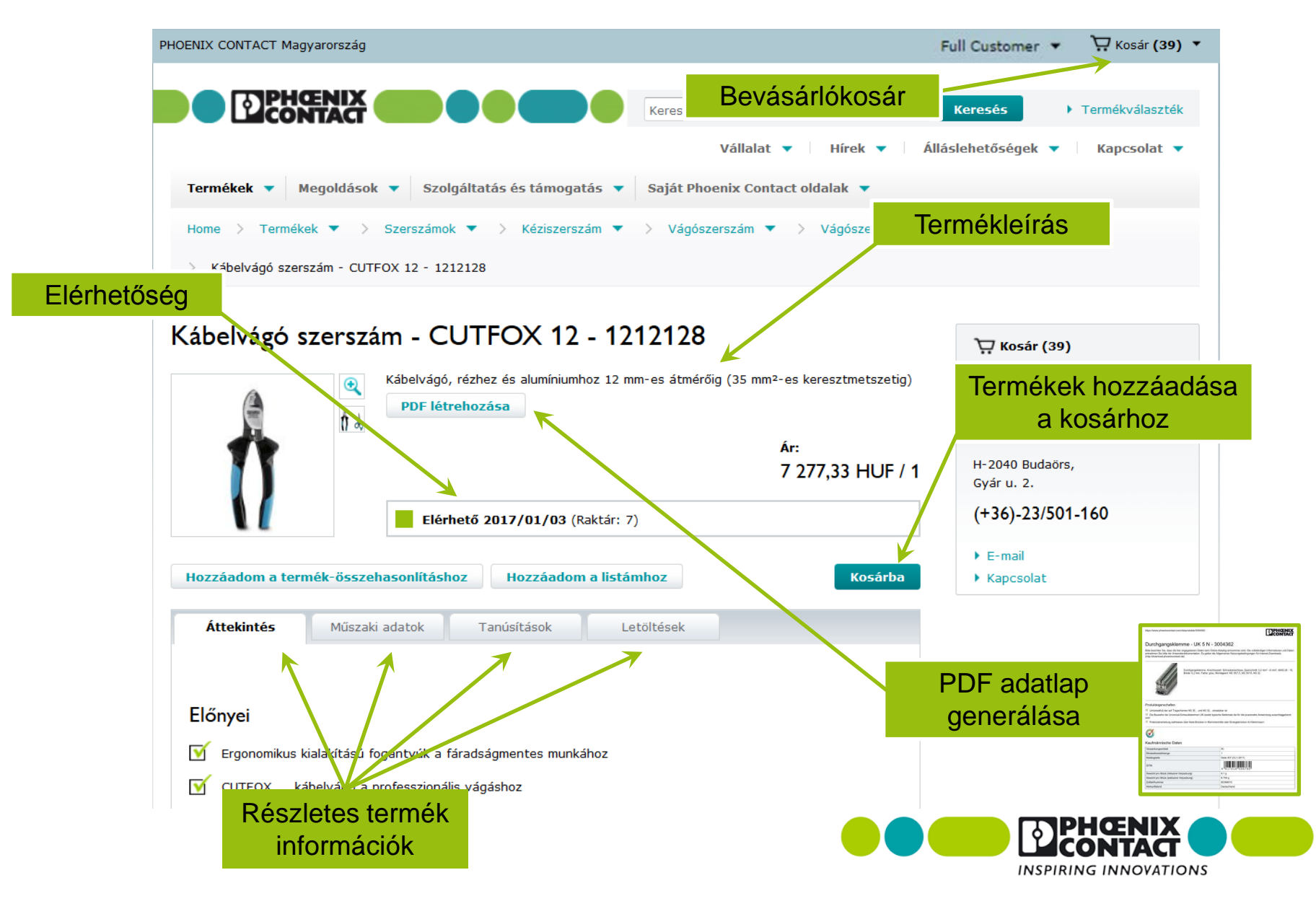

# Termék adatlap

 <u>Áttekintés</u>: a termék főbb tulajdonságai és kereskedelmi adatai található itt (ár, csomagolási egység, súly stb.)

 <u>Műszaki adatok:</u> villamos, mechanikus paraméterek, dimenziók, általános adatok, méretrajzok, blokkvázlatok, kapcsolási rajzok

#### -Tartozékok:

 Tartozékok: az adott termék opcionális kiegészítői találhatók itt (pl. jelölő, kalapsín, átkötőhíd, véglap, végbak ... stb.)

 További termékek: itt találhatók a termékhez szükséges nélkülözhetetlen termékek (pl. aljzatokhoz dugaszok)

-<u>Tanúsítványok</u>: az elérhető tanúsítványok listája található itt

<u>Letöltések</u>: adatlapok, telepítési útmutatók,
 CAD rajzok, tanúsítványok, szoftverek stb.

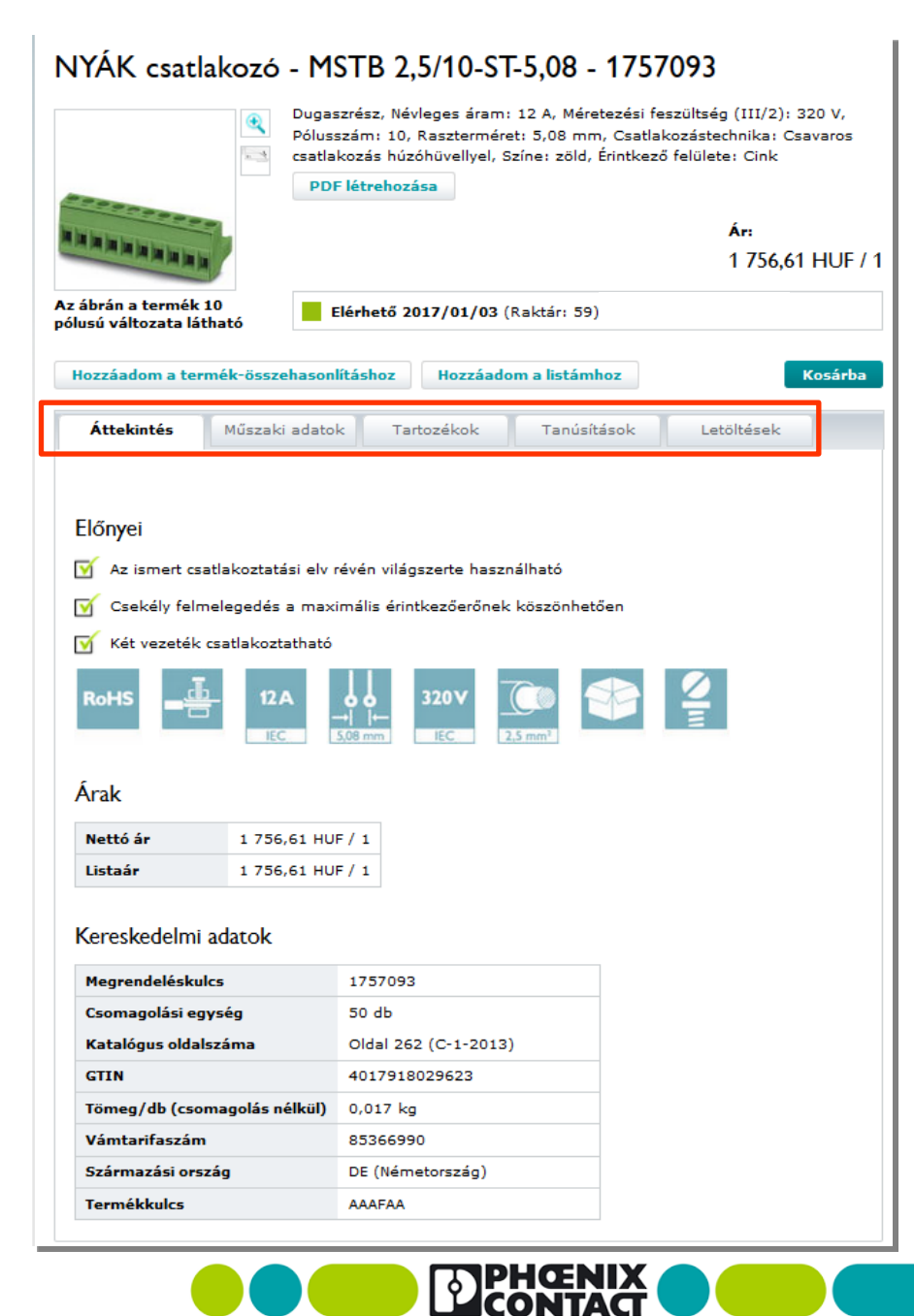

INSPIRING INNOVATIONS

### Rendelés leadásának menete

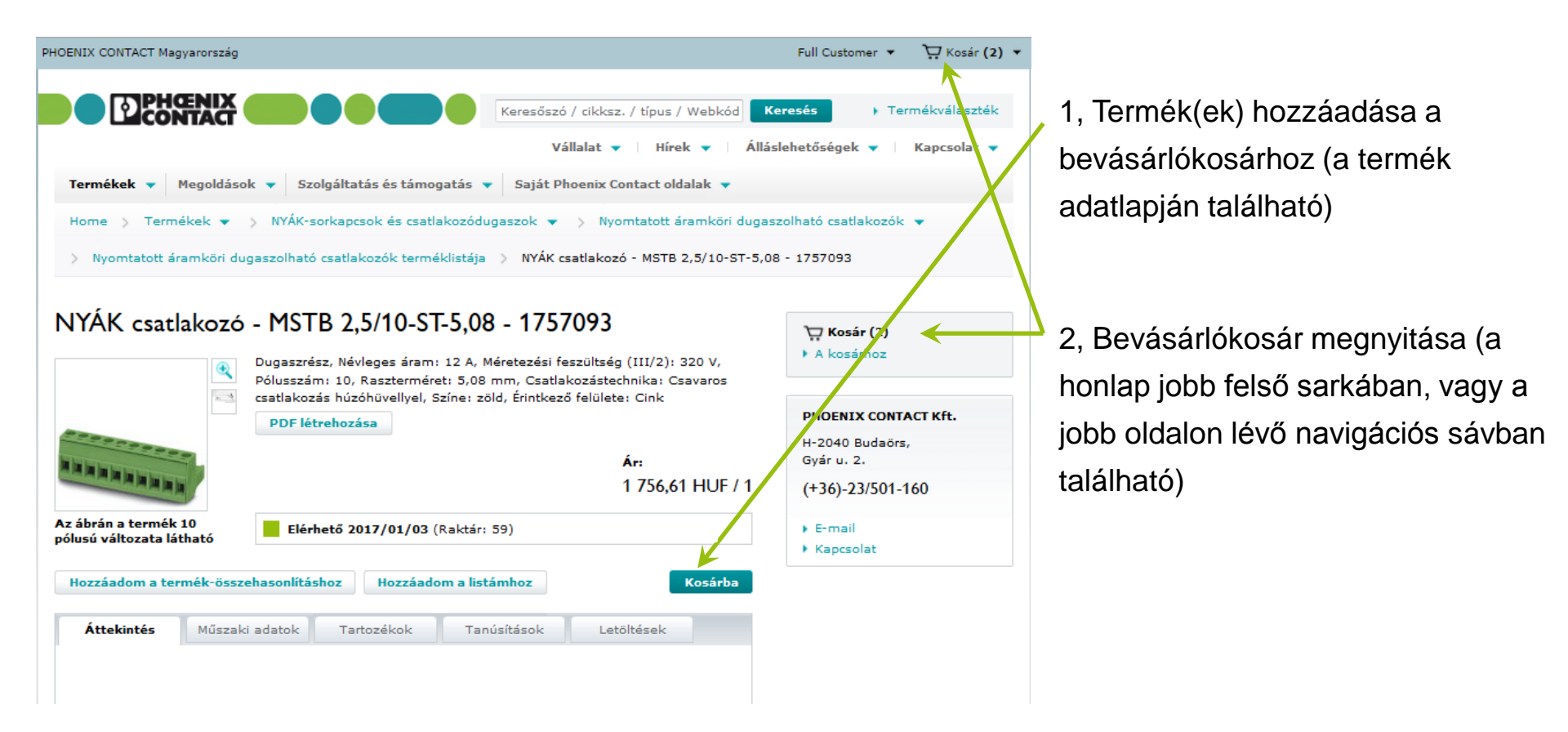

A bejelentkezett felhasználóként a kosárhoz adott termékek a honlapon való böngészés során nem tűnnek el. Még akkor sem, ha kijelentkezünk az oldalról.

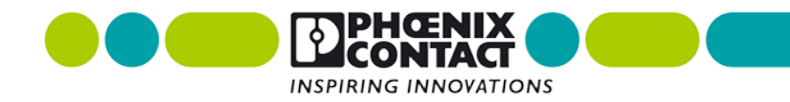

### Rendelés leadásának menete – a kosár

| ENIX CONTACT Magyarország               |                                      |                                     | Full Custo                       | mer 🔹 🤤 Kosár (2) 🝷                       |
|-----------------------------------------|--------------------------------------|-------------------------------------|----------------------------------|-------------------------------------------|
|                                         |                                      | Keresőszó / cikksz. / típus         | s / Webkód Keresés               | Fermékválaszték                           |
|                                         |                                      | Vállalat 🔻 🗌 Hí                     | rek 🔻 🗌 Álláslehetősége          | k ▼   Kapcsolat +                         |
| Termékek 🔻 Megoldások 👻 Szolg           | jáltatás és támogatás 🔻              | Saját Phoenix Contact o             | oldalak 🔻                        |                                           |
| Home 👌 Termékek 🔻 👌 Kosár               |                                      |                                     |                                  |                                           |
| losár                                   |                                      |                                     |                                  |                                           |
| 1 Kosár ellenőrzése                     | 2 Cím és szállít                     | ás                                  | 3 Megrendelés beé                | érkezésényk nissza                        |
| latok importálása hatályos keretszerződ | ésekből, saját kosárból va           | gy Excelből Adatok in               | portálása                        | 1                                         |
| Az elmentett kosarakhoz.                |                                      |                                     |                                  |                                           |
| étel Termék Ügyféloldali cikks:         | zám: Szállítá<br>határic             | isi Megrendelés<br>lő: İ mennyisége | Nettó ár / Ko<br>egység<br>(HUJ) | edvezmeny Cikk<br>(%) összértéke<br>(HUF) |
| Átvezető sorkapocs - UT 2,5 - 304       | 2017/0                               | 01/03 100 db 💽                      | 230 47 / 1                       | 10,00 <b>23 047,24</b>                    |
| Tápellátás - QUINT-PS/1AC/24DC          | / 5 - 2866750<br>2017/0              | 01/03 1 db 🔂                        | 49 778,71 / 1                    | 5,00 49 778,71                            |
| 📄 Az összes 👘 Választás tö              | rlése 💽 Választás                    | frissítése                          | Rendelés értéke                  | 72 825,94                                 |
| entett kosaraim Mentés                  | Kosár-adatok exportálá<br>Exportálás |                                     | Ajánlatkérés                     | A megrendeléshez                          |
| Syorsított megrendelés                  |                                      |                                     |                                  |                                           |
| Cikkszám                                | Megrendelés<br>mennyisége c          | lb Cikk hozzáadása                  |                                  |                                           |

3a, Termékek utólagos hozzáadása a bevásárlókosárhoz (ha szükséges)

3b, Termékek mennyiségének megváltoztatása (ha szükséges)

4, Bevásárlókosár elmentése (opcionális). A megfelelő nevet beírni, majd a "Mentés" gombra kattintani.

5, Kosár exportálása excel, vagy csv kiterjesztésű file-ba (opcionális)

 6, A rendelésünk véglegesítéséhez "A megrendeléshez" gombra kattintva jutunk el.

NG INNOVATIONS

# Rendelés leadásának menete – a szállítás

- 6, Szállítási cím megadása (ha szükséges)
- 7, Szállítási információk kitöltése:
  - Szállítás típusa: kiszállítás futárszolgálattal, vagy személyes átvétel a telephelyünkön
  - Egy későbbi szállítási dátum beállítása (amennyiben nem azonnal van szükségünk az adott tételekre)
  - Az Önök rendelési számának megadása (opcionális)
  - Részszállítás: alapesetben a raktáron lévő tételeket azonnal kiszállítjuk, a többi terméket pedig később, miután beérkeznek raktárunkba
  - Másolatba további címzettek is megkapják a rendelés visszaigazolást, ha megadunk további e-mail címeket

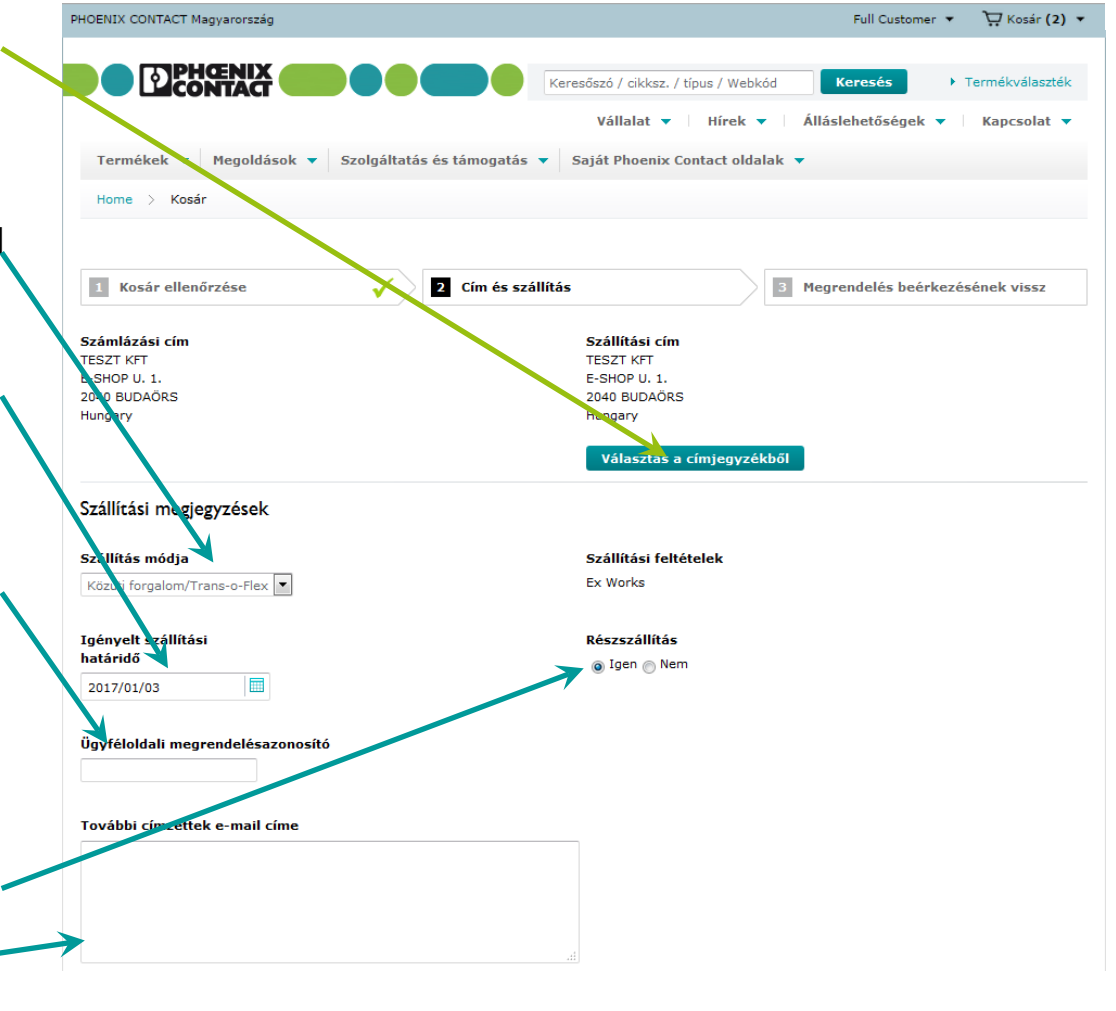

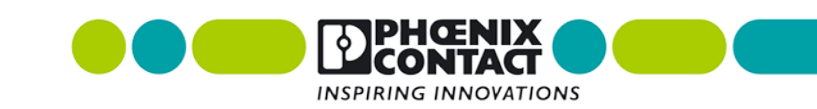

# Rendelés leadásának menete – küldés

A kiválasztott cikkek áttekintése

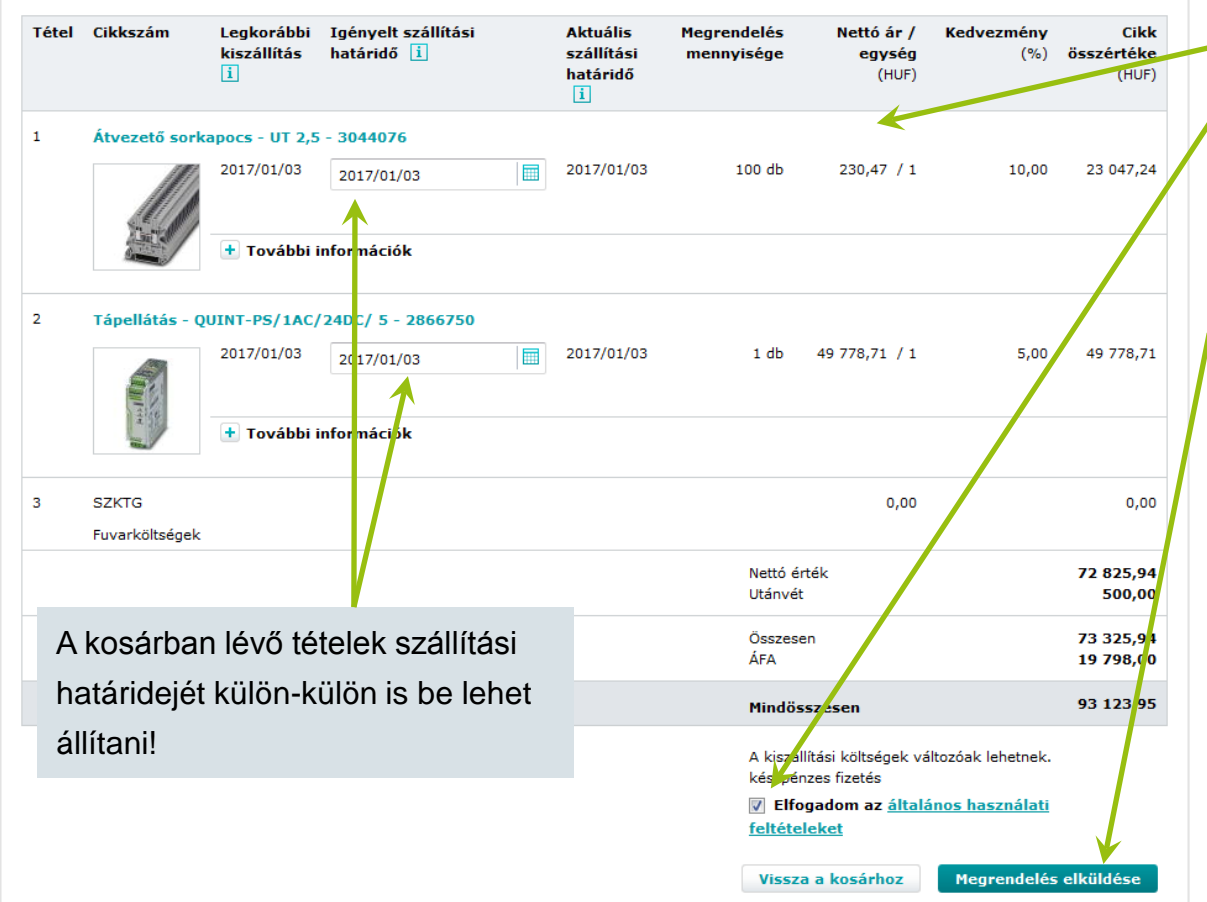

- 8, Rendelési tételek ellenőrzése
- 9, Általános szerződési feltételek elfogadása (jelölőnégyzetet bepipálni)
- 10, Megrendelés elküldése

A rendelés elküldése után a rendszer egy automatikus üzenetet küld a felhasználó e-mail címére. Ezzel egy időben nálunk is megjelenik a leadott rendelés, ami alapján egy hivatalos rendelés visszaigazolást is küldünk.

Amennyiben a leadott rendelésétől számított 1 napon belül nem kap hivatalos visszaigazolást, úgy érdeklődjön ügyfélszolgálatunkon! Ez a normál, illetve a webshopon leadott rendelésekre egyaránt érvényes.

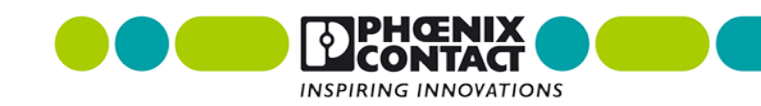